## TUTORIAL MINSYS ATXmega dan Downloader UNIV PDI&ISP

Install downloader Univ PDI&ISP, hubungkan Minsys ATXmega dengan USB PC terus ikut tata cara berikut :

## Driver dan Program IDE Univ PDI&ISP

Link download Driver di alamat ini : http://www.mediafire.com/download/0p286w60w2i6mef/zadig v2.0.1.160.7z

Link Download Program IDE di alamat ini : http://www.mediafire.com/download/nl1pvtf8dlg1m81/Univ+PDI\_ISP.rar

Univ ISP&PDI menggunakan driver libusb USB yang sama digunakan oleh USBASP, sehingga jika USBASP sudah terinstal pada PC maka Univ ISP&PDI akan dikenali sebagai USBASP. Jadi jika USBASP sudah terinstal pada PC maka proses instal tidak perlu dilakukan. Anda tinggal tancap Univ ISP&PDI ke PC dan jalankan programnya. Driver 'libusb' digunakan karena libusb ini adalah driver yang telah disertifikasi sehingga dapat digunakan pada window 64bit, baik win7 maupun win8.

Berikut ini langkah-langkah instalasi:

1. Hubungkan Univ ISP&PDI ke port USB dan tunggu hingga terdapat pesan:

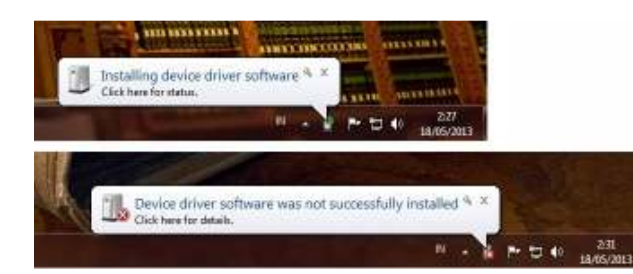

Pesan **tidak sukses** menginstal kita hiraukan saja dan lanjutkan ke langkah selanjutnya. Kalo pada windows XP

Cancel proses instalasinya

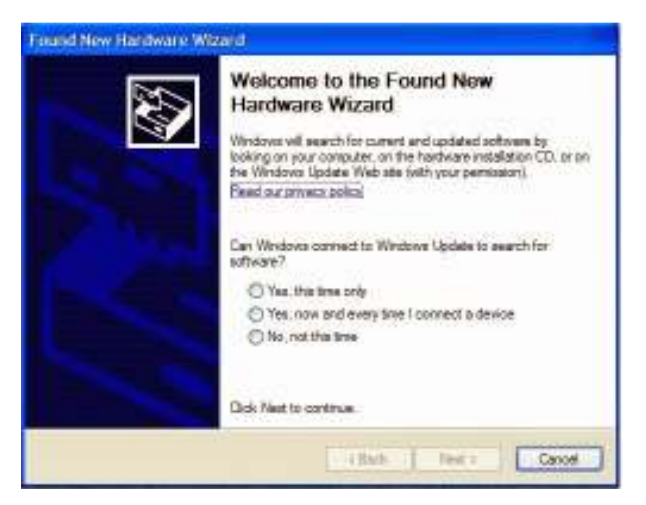

## 2. Buka Aplikasi 'Zadig'

| ence opinine risp |                        |                    |
|-------------------|------------------------|--------------------|
| USB Simple 1/0    |                        | • 200              |
| Driver (NGP/E)    | (kasb-wh.32 (v1.2.4.d) | Phore Information  |
| USB 30 1ACO 05CD  | Louis Single Land      | Rosto-wn32         |
| wem 2 X           | Unital Unite           | WinUSE (Microsoft) |

Karena 'Univ ISP&PDI' dikembangkan dari 'USB Simple I/O' maka pastikan ada pilihan 'USB Simple I/O' dan 'libusb-win32(v1.2.6.0)', lalu tekan "Install Driver".

Selesai sudah proses instalasi driver. Langkah ini sama untuk semua Windows

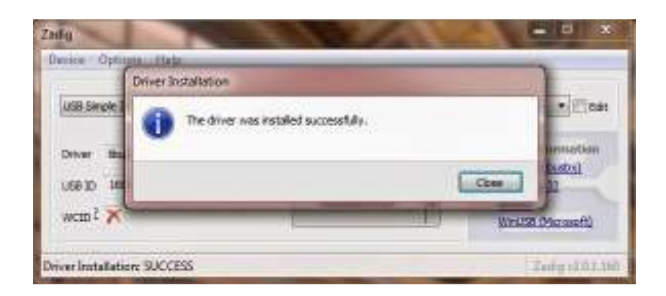

Jalankan program IDE Univ PDI&ISP, lalu Tekan tombol 'Load Flash'. Pilih file yang akan anda download dengan ekstensi \*.hex seperti gambar di bawah, lalu tekan 'Open'.

| Univ PDI&ISP v                                                                                                    | ver.1.0<br>oad <u>H</u> elp                                                          |                                      |                                     |                         |                                                     |                                         |                                      |
|----------------------------------------------------------------------------------------------------|--------------------------------------------------------------------------------------|--------------------------------------|-------------------------------------|-------------------------|-----------------------------------------------------|-----------------------------------------|--------------------------------------|
| Min Col                                                                                                    | nnected                                                                              | E<br>Mode P<br>Production Signat     | Elite1. Reg.11368<br>rog:PDI Micro: | 88450803<br>ATxmega32D4 | reget Device                                        | Read Xmeg<br>List ID: 1E<br>Micro: ATxi | ia ID: 1E 95 42<br>95 42<br>mega32D4 |
| 00000 FF 1<br>00010 FF 1<br>00020 FF 1<br>00030 FF 1<br>00040 FF 1<br>00050 FF 1<br>00050 FF 1<br>00060 FF 1<br>00080 FF 1<br>00090 FF 1<br>Load Flash | Look in:<br>Recent Places<br>Desktop<br>Desktop<br>Libraries<br>Computer<br>Computer | default<br>Name<br>) dep<br>main.hex | *                                   | 4                       | Date modified<br>09/03/2014 17:0<br>09/03/2014 17:3 | 1 F<br>0 I                              | Auto Prog                            |
| 40                                                                                                    |                                                                                      | File name:<br>Files of type:         | main hex<br>Hex files (* hex)       | )                       | <ul> <li>✓</li> <li>✓</li> <li>Ca</li> </ul>        | Ipen<br>ancel                           |                                      |

Setelah itu anda dapat menekan tombol 'Write Flash' untuk proses download program ke xmega.

| Ļ | Univ PE   | 018:15 | SP ve | er.1.0 | 1      |      |     |       |       | -      |       |       |      |      |      |      |      |                             |                                                |
|---|-----------|--------|-------|--------|--------|------|-----|-------|-------|--------|-------|-------|------|------|------|------|------|-----------------------------|------------------------------------------------|
|   | File Pro  | g l    | Reloa | ad     | Help   | р    |     |       |       |        |       |       |      |      |      |      |      |                             |                                                |
|   | Min       | _ (    | Con   | nec    | ted    | I    |     |       |       |        | El    | ite1  |      | Reg  | j.11 | 36   | 884  | 50803 reset Devic           | e Read Xmega ID: 1E 95 42<br>List ID: 1E 95 42 |
|   | ✓ Don't C | are F  | F     |        |        |      |     |       | ľ     | Mode   | e Pro | og :  | PDI  |      | Mic  | ro:  | ATxm | nega32D4 🔹 I <u>D</u> micro | Micro: ATxmega32D4                             |
|   | FLASH     | EEPR   | ROM   | Use    | er Sig | natu | re  | Prod  | uctio | n Sigr | natur | e   L | ock8 | Fuse | 1    | Lock | Fuse | 2 Setting                   |                                                |
|   |           | 00     | 01    | 02     | 03     | 04   | 05  | 06    | 07    | 80     | 09    | 0A    | 0B   | 0C   | 0D   | 0E   | 0F   | 32K+4K=36K                  |                                                |
|   | 00000     | 0C     | 94    | B6     | 00     | 0C   | 94  | C0    | 00    | 0C     | 94    | C0    | 00   | 0C   | 94   | C0   | 00   | □"¶-□"Ŕ-□"Ŕ-□"Ŕ-            |                                                |
|   | 00010     | 0C     | 94    | C0     | 00     | 0C   | 94  | C0    | 00    | 0C     | 94    | C0    | 00   | 0C   | 94   | C0   | 00   | □"Ŕ-□"Ŕ-□"Ŕ-                |                                                |
|   | 00020     | 0C     | 94    | C0     | 00     | 0C   | 94  | C0    | 00    | 0C     | 94    | C0    | 00   | 0C   | 94   | C0   | 00   | □"Ŕ-□"Ŕ-□"Ŕ-                |                                                |
|   | 00030     | 0C     | 94    | C0     | 00     | 0C   | 94  | C0    | 00    | 0C     | 94    | C0    | 00   | 0C   | 94   | C0   | 00   | □"Ŕ-□"Ŕ-□"Ŕ-□"Ŕ-            |                                                |
|   | 00040     | 0C     | 94    | C0     | 00     | 0C   | 94  | C0    | 00    | 0C     | 94    | C0    | 00   | 0C   | 94   | C0   | 00   | □"Ŕ-□"Ŕ-□"Ŕ-                |                                                |
|   | 00050     | 0C     | 94    | C0     | 00     | 0C   | 94  | C0    | 00    | 0C     | 94    | C0    | 00   | 0C   | 94   | C0   | 00   | □"Ŕ-□"Ŕ-□"Ŕ-                |                                                |
|   | 00060     | 0C     | 94    | C0     | 00     | 0C   | 94  | C0    | 00    | 0C     | 94    | C0    | 00   | 0C   | 94   | C0   | 00   | □"Ŕ-□"Ŕ-□"Ŕ-□"Ŕ-            |                                                |
|   | 00070     | 0C     | 94    | C0     | 00     | 0C   | 94  | C0    | 00    | 0C     | 94    | C0    | 00   | 0C   | 94   | C0   | 00   | □"Ŕ-□"Ŕ-□"Ŕ-                |                                                |
|   | 00080     | 0C     | 94    | C0     | 00     | 0C   | 94  | C0    | 00    | 0C     | 94    | C0    | 00   | 0C   | 94   | C0   | 00   | □"Ŕ-□"Ŕ-□"Ŕ-                |                                                |
|   | 00090     | 0C     | 94    | C0     | 00     | 0C   | 94  | C0    | 00    | 0C     | 94    | C0    | 00   | 0C   | 94   | C0   | 00   | <u>¤"Ŕ-</u> ¤"Ŕ-¤"Ŕ-¤"Ŕ-    |                                                |
|   | Load F    | lash   |       | Rea    | d Fla  | sh   | Cle | ear B | u F   |        | Eras  | e Ch  | ip   | Re   | Load | IF   |      | Write Flash                 | <u>C</u> ir Report <u>A</u> uto Prog           |
| L |           |        | _     |        |        |      |     |       |       |        |       |       |      |      |      |      |      |                             |                                                |

Selamat, Selesai deh downloadnya :)

Anda juga dapat menggunakan fungsi 'Auto Prog' agar mempermudah proses download selanjutnya jika anda melakukan editing program.

Langkah yang diperlukan adalah mencentang fungsi-fungsi apa saja yang ingin dilakukan pada saat Auto Prog pada Tab 'Setting' kelompok 'Auto'. Default-nya adalah 'Reload FLASH', 'Erase Device', 'Program FLASH', 'Verify FLASH'. Anda dapat mencentang fungsi-fungsi lain yang anda butuhkan. Selanjutnya setiap anda menekan tombol 'Auto Prog' maka Univ PDI&ISP akan melakukan fungsi-fungsi yang telah anda centang tadi.

| Min Connected                                                                                                | in Connected Elite1 Pog 113688450803 reset Device |                                                                                                    |                    |  |  |  |  |
|----------------------------------------------------------------------------------------------------|---------------------------------------------------|----------------------------------------------------------------------------------------------------|--------------------|--|--|--|--|
| Don't Care FF                                                                                                | Mode Prog : PDI M                                 | licro: ATxmega32D4 V ID micro                                                                                         | Micro: ATxmega32D4 |  |  |  |  |
| FLASH   EEPROM   User Sign<br>Auto<br>Check signature<br>Reload FLASH<br>Frase Device<br>Verify blank (0FFh) | Micro PDI Micro ISP                               | Auto Insert Serial Number<br>Enable addr(Hex)<br>Word (2byte) + In EEPROM +<br>Increment by 1 1 +<br>Counter(Hex) 0x0 |                    |  |  |  |  |
| Verify FLASH<br>Reload EEPROM<br>Program EEPROM<br>Varify EEPROM<br>Write Lock&Fuses                         |                                                   | Auto Insert Date&Time                                                                                                 |                    |  |  |  |  |
| Verify Lock&Fuses                                                                                            |                                                   |                                                                                                    | Cir Report         |  |  |  |  |

Karena semua fungsi dalam proses download sudah terangkum dalam satu tombol yaitu 'Auto Prog', maka form Univ PDI&ISP dapat anda perkecil agar tidak memenuhi layar monitor anda. Tombol 'Min' dapat anda tekan untuk memperkecil form Univ PDI&ISP.

Anda dapat mengedit program anda, meng-compile dan download program cukup dengan menekan tombol 'Auto Prog'.